## **Receipt Purchase Items**

🛗 Wed, Jan 17, 2024 🛛 🖿 Agent Actions - Purchasing

Once goods have been received, the Purchase Order can then be progressed by recording the Receipt of the Purchased Items.

This can be done by via the following steps:

1. From the Agent Action menu click on the Receipt Purchase Items option. This window will open:

| Receipt Purchase     | Items      |      |              |            |                |                |               |                 |               |
|----------------------|------------|------|--------------|------------|----------------|----------------|---------------|-----------------|---------------|
| Delivery Note Number |            |      |              |            |                |                |               |                 |               |
| Receipt in Full?     |            |      |              |            |                |                |               |                 |               |
| Parts Asset Details  |            |      |              |            |                |                |               |                 |               |
| Quantity             | Name       | Code | Qty Required | Unit Price | Req'd Delivery | Est'd Delivery | Qty Receipted | Qty Outstanding | Asset Details |
| 0                    | A Lamp     |      | 1            | £100.00    | 03/10/2014     |                | 0             | 1               | NA            |
| 3                    | 🗘 A Balast |      | 5            | £10.00     | 03/10/2014     |                | 0             | 5               | NA            |
| 2                    | A Fitting  |      | 2            | £20.00     | 03/10/2014     |                | 0             | 2               | NA            |
|                      |            |      |              |            |                |                |               |                 |               |
|                      |            |      |              |            |                |                |               | OK              | Cancel        |

2. Enter the delivery note number you have been supplied with.

**Note:** This field is mandatory.

3. From this screen the User has various options; they can choose to accept receipt in full by clicking the "Receipt in Full?" tickbox and clicking on "OK" (this is the quickest way of accepting receipt of all items)

| Receipt Purchase Items |           |      |              |            |                |                |               |                 |               |
|------------------------|-----------|------|--------------|------------|----------------|----------------|---------------|-----------------|---------------|
| Delivery Note Number   |           |      |              |            |                |                |               |                 |               |
| Receipt in Full? 📃     |           |      |              |            |                |                |               |                 |               |
| Parts Asset Detail:    |           |      |              |            |                |                |               |                 |               |
| Quantity               | Name      | Code | Qty Required | Unit Price | Req'd Delivery | Est'd Delivery | Qty Receipted | Qty Outstanding | Asset Details |
| 1                      | A Lamp    |      | 1            | £100.00    | 03/10/2014     |                | 0             | 1               | NA            |
| 5                      | A Balast  |      | 5            | £10.00     | 03/10/2014     |                | 0             | 5               | NA            |
| 2                      | A Fitting |      | 2            | £20.00     | 03/10/2014     |                | 0             | 2               | NA            |
|                        |           |      |              |            |                |                |               |                 |               |
|                        |           |      |              |            |                |                |               | OK              | Cancel        |

As you will see in the above screenshot once "Receipt in Full" is ticked it automatically populates the quantities for you.

Powred by PHPKB (Knowledge Base Software)

4. If the User has only received a partial delivery this can be indicated by clicking on the "Quantity" column a quantity can either be typed in or clicking on the up/down arrows will increase/decrease the quantity accordingly.

| Receipt Purch        | ase Ite | ms        |      |              |            |                |                |               |                 |               |
|----------------------|---------|-----------|------|--------------|------------|----------------|----------------|---------------|-----------------|---------------|
| Delivery Note Number |         |           |      |              |            |                |                |               |                 |               |
| Receipt in Full?     |         |           |      |              |            |                |                |               |                 |               |
| Parts Asset Details  |         |           |      |              |            |                |                |               |                 |               |
| Quantity             |         | Name      | Code | Qty Required | Unit Price | Req'd Delivery | Est'd Delivery | Qty Receipted | Qty Outstanding | Asset Details |
| 0                    |         | A Lamp    |      | 1            | £100.00    | 03/10/2014     |                | 0             | 1               | NA            |
| 3                    | ÷       | A Balast  |      | 5            | £10.00     | 03/10/2014     |                | 0             | 5               | NA            |
| 2                    |         | A Fitting |      | 2            | £20.00     | 03/10/2014     |                | 0             | 2               | NA            |
|                      |         |           |      |              |            |                |                |               |                 |               |
|                      |         |           |      |              |            |                |                |               | OK              | Cancel        |

5. Once the User has finished logging the items received, click on "OK", this will take the User back to the Work Order Detail screen where the Purchase Order will have progressed to either "4.41 - Partial delivery" or "5.41 - Fully delivered". Clicking "Cancel" will return the User back to the Work Order Detail screen with no changes made to the Purchase Order.

Online URL: https://ostarasystems.knowledgebase.co/article.php?id=402